Processor Selection Guide for IBM System z

# zPSG User's Guide for Content Manager

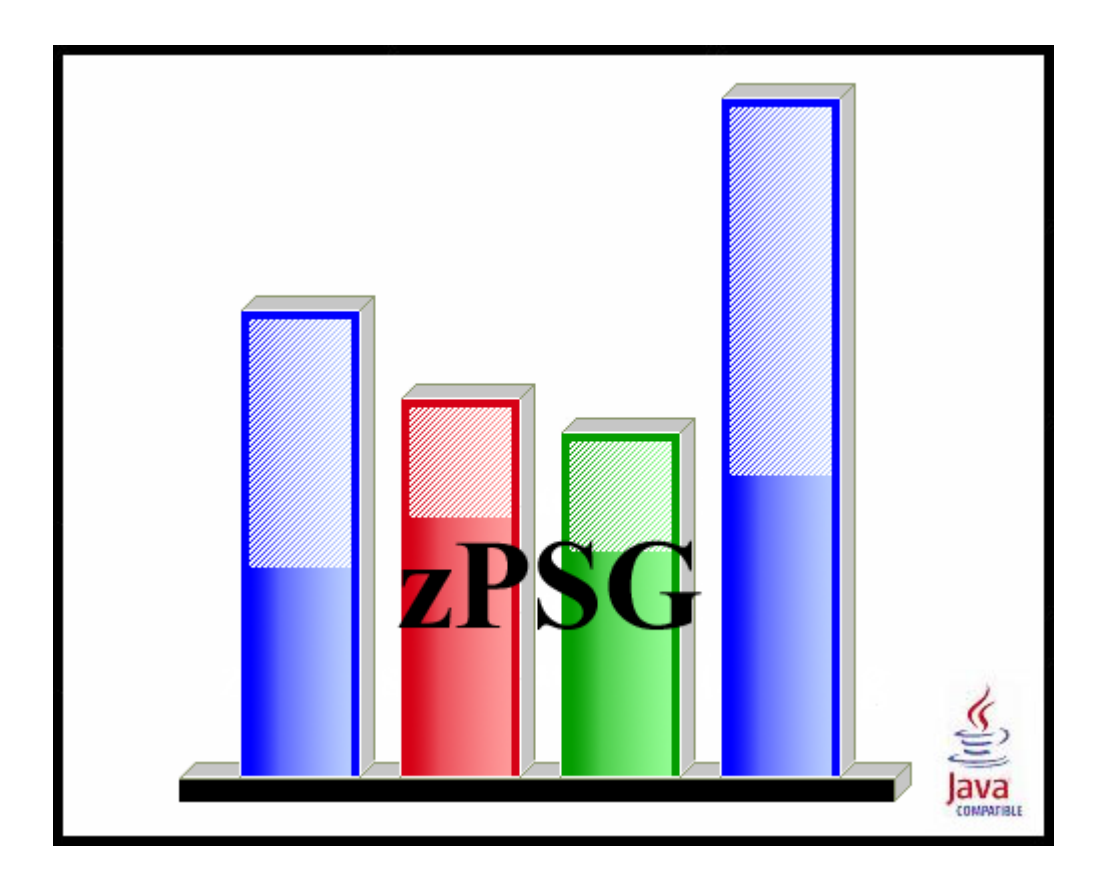

© IBM Corporation – 2009, 2013

Version 5.6 zPSG CM UG V56 2013a01.doc July 17, 2013

# The following are trademarks of the International Business Machines Corporation in the United States and/or other countries.

Multiprise\* CICS\* DB2\* e-business logo\* Enterprise Storage Server IBM\* IBM ^ IBM logo\* IBM System z9 IMS LSPR IBM System z10 IBM zEnterprise 196 (z196) IBM zEnterprise EC12 (zEC12)

Parallel Sysplex\* RMF S/390\* WebSphere\* VSE/ESA VM/ESA\* z/VSE z/VSE z/VM\* zSeries IBM System z\* IBM zEnterprise System IBM zEnterprise 114 (z114) IBM zEnterprise BC12 (zBC12)

\* Registered trademarks of IBM Corporation

#### The following are trademarks or registered trademarks of other companies.

Linux is a registered trademark of Linus Torvalds.

Java and all Java-related trademarks and logos are trademarks of Sun Microsystems, Inc., in the United States and other countries

Microsoft, Windows and Windows NT are registered trademarks of Microsoft Corporation.

InstallShield Professional is a trademark of InstallShield Software Corporation

All other products may be trademarks or registered trademarks of their respective companies.

# **Content Manager**

### z/OS

This tool provides estimates of System z processor capacity for applications using Content Manager (CM) V8.4.3 on z/OS for System z.

Content Manager belongs to a family of Enterprise Content Management products that are available from IBM.

IBM® Content Manager for z/OS® provides a flexible system that you can use to manage unstructured content according to the needs of your business. The components of IBM Content Manager for z/OS work together to solve your business needs on a z/OS operating system.

The IBM Content Manager solution includes:

- Support for multiple operating systems
- Client options
- Browser access
- Support for almost every kind of business document
- Administration tools for defining users and user privileges
- Efficient methods for keeping the system secure
- Features for managing the flow of work through the system
- »Text search support«

## How To Do a CM Sizing

When you select CM sizing support from the *Product Selection* window to begin a new sizing, the *CM Application Definition* input window is presented.

The general approach to sizing CM applications on System z is to determine which of the pre-defined activities best represent the customer's application and provide an average activity execution rate per second during a peak interval for each of these. Refer to the <u>CM Application Definition</u> window to see the list of activities that can be included in a sizing. Default values are provided for each of the input fields.

The usual span of time for a peak interval is 15 minutes, and you want to specify the average transactions per second for that interval. Note that if you have statistics for the average transaction rate for prime shift or for a day or week, you might want to apply a peak-to-average multiplier factor to averages for long periods of time to arrive at an average rate for a 15 minute interval.

To see results, click on the **<u>Summary Report</u>**, **<u>CPU Utilization</u>** or **<u>Transaction Rate</u>** buttons in the <u>Reports and Capacity Projections</u> section of the window.

The application window images shown in this user guide have been provided as a representation of the windows the user will see when using **zPSG** but there may be minor differences from the current version of **zPSG**, such as version numbers and dates.

## **CM Component Descriptions**

Below are the detailed descriptions of the components supported in this tool

## Library Server

The library server is the component of a Content Manager for z/OS® system that provides access control and indexing services for objects that are stored on resource managers.

The library server processes requests (such as update or delete) from clients and maintains data integrity among all of the components in the Content Manager for z/OS system.

The library server controls user access to objects that are stored on any resource manager in the system. The library server relies on a relational database management system such as DB2® for z/OS to manage content on z/OS.

You can access the library server using the structured query language (SQL) or by using a client to access the library server.

An IBM® Content Manager system requires one library server, which can run on the z/OS, AIX®, Linux®, Linux on System z®, Sun Solaris, and Windows® operating system.

The library server must have the IBM DB2 Universal Database<sup>™</sup> installed on the same system as the library server.

## Resource Manager

The resource manager manages the objects that are stored in your Content Manager for z/OS® system.

The resource manager stores objects for IBM® Content Manager. The client finds the object in the library server. The library server then sends the information needed to retrieve the object to the client. The client builds an HTTP request and sends it to the resource manager where the object is located. The resource manager then sends the object to the requesting client.

A single library server can support multiple resource managers. Content can be stored on any of these resource managers. This diagram shows the resource manager and its relationship to the library server.

Figure 1. The resource manager and library server on a z/OS system z/OS

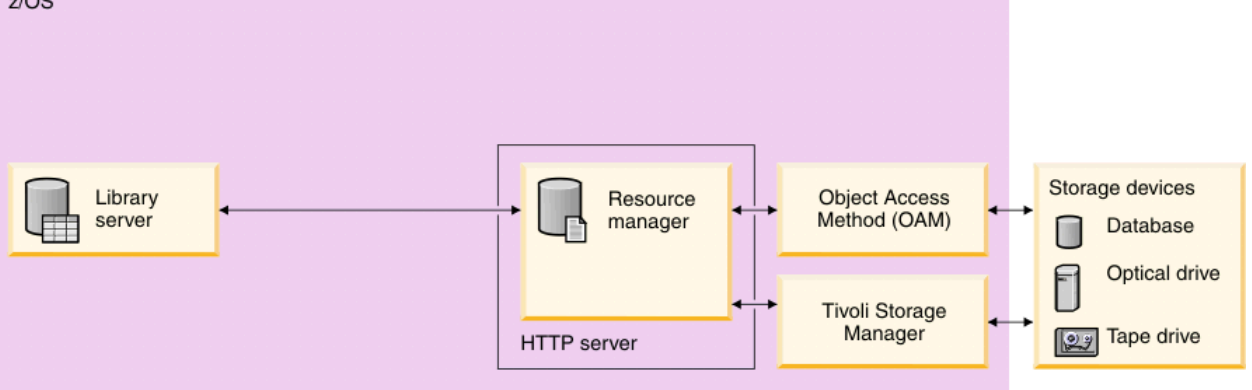

For the purposes of this sizing, the resource manager is on the same z/OS system as the library server. A resource manager can be associated with only one library server.

You can store multiple copies of objects on the same resource manager or separate resource managers (for greater reliability) and replicate copies of the object at the same time that you store the object. You plan which objects to replicate, how often to perform the replication, and when to stop the replication.

Resource managers can be distributed across networks for easy user access.

| 🖬 zPSG - CMzOS Application Definition [untitled]      |                                                  |                   |                     |  |
|-------------------------------------------------------|--------------------------------------------------|-------------------|---------------------|--|
| File Help                                             |                                                  |                   |                     |  |
| <b>2</b> X                                            |                                                  |                   |                     |  |
| IBM System z Processor Sizing                         |                                                  |                   |                     |  |
|                                                       | Content                                          | Manager 8.4       | .3 on z/OS          |  |
|                                                       |                                                  |                   |                     |  |
| Customer :                                            |                                                  |                   |                     |  |
| Application name :                                    |                                                  |                   |                     |  |
| Transaction Description                               | IS                                               |                   |                     |  |
|                                                       |                                                  | Activity          | Average<br>Document |  |
|                                                       | <b>Activity</b>                                  | Rate/Second       | <u>Size (KB)</u>    |  |
|                                                       | Logon                                            | 0.00              |                     |  |
|                                                       | Search                                           | 0.00              |                     |  |
|                                                       | Scarch                                           |                   |                     |  |
| OpenDoc 0.00 100                                      |                                                  |                   |                     |  |
| <b>ImportDoc</b> 0.00 100                             |                                                  |                   |                     |  |
| Reports and Capacity Projections                      |                                                  |                   |                     |  |
|                                                       |                                                  |                   |                     |  |
| Summary Report characterizing the average transaction |                                                  |                   |                     |  |
| CPU Utilization                                       | CPU Utilization to support peak transaction rate |                   |                     |  |
|                                                       |                                                  |                   |                     |  |
| Transaction Rate support within SDP of 90.0 %         |                                                  |                   |                     |  |
|                                                       |                                                  |                   |                     |  |
| Reference Reference                                   |                                                  | uu to Aggregation |                     |  |

## **CM Application Definition**

Enter transaction information.

This window is displayed when the <u>PSG</u> button is clicked on the *Product Selection* window when **Content Manager** has been selected for z/OS.

Note: An activity rate per second greater than zero must be specified for at least one activity to get a sizing estimate.

Please note that the CM version supported for z/OS is 8.4.3.

#### **Description of Input Fields**

#### Menu bar

| File                    |                                                                                                    |
|-------------------------|----------------------------------------------------------------------------------------------------|
| New                     | Start a new study. Sets all fields to initialization values.                                                       |
| Load                    | Load a previously saved study                                                                                      |
| Save                    | Save the current study                                                                                             |
| Save as                 | Save the current study as a new file                                                                               |
| <b>Exit</b><br>(Ctrl-E) | Exit window and return to the <b>Product Selection</b> window                                                      |
| Exit zPSG               | Terminate <b>zPSG</b> execution (Ctrl-Q). Exit zPSG can also be invoked from the Exit zPSG button on the tool bar. |
| Holp                    |                                                                                                    |

#### Help

| Context Help (F1) | Help for this window |
|-------------------|----------------------|
| About zPSG        | Product information  |

#### <u>Toolbar</u>

? button Click this button to go to Help for this window.

**Exit zPSG button** Click this button to terminate **zPSG** execution.

#### Customer =

Input field, for documentation purposes, not required. If you want to save a copy of the sizing estimate, you can use this field to document which sizing it is.

## Application name =

Input field, for documentation purposes, not required.

If you want to save a copy of the sizing estimate, you can use this field to document which sizing it is.

## **Input Fields and Buttons**

#### Activity Rate/Second

Specify an activity rate per second value for each of the activities that should be included in the sizing. Specify a value of zero if the activity should not be included in the sizing. The default value for each of the activities is zero.

#### Average Document Size (KB)

Specify the average document size in KB for each of the scenarios that should be included in the sizing. This is currently a fixed field set to 100 KB.

## **Reports and Capacity Projections**

This section provides buttons to view output windows with summary reports and capacity projections.

#### Summary Report button

Click this button to view a summary of the input assumptions for the sizing and a breakdown of the CPU/transaction among the transaction profiles included in the sizing.

#### **<u>CPU Utilization</u>** button

Click this button to see an output window with estimates of processor utilization for all System z processors supported in zPSG.

#### Transaction Rate button

Click this button to see an output window with estimates of transaction rates that can be supported on all System z processors supported in zPSG. You can also see the transaction rates that can be supported within a Saturation Design Point (SDP) specified for the processors.

#### <u>SDP %</u>

#### Description

Input field, numeric, valid range is 1 to 100.

SDP stands for Saturation Design Point. This is a classic capacity planning concept which allows you to examine the amount of workload than can be supported in less than the full capacity of the processor model. It applies to the Transaction Rate output window and enables you to determine how much work can fit into a processor that is already being used for other applications.

#### Default

The default is 90%.

#### Return button

Click this button to return to the *Product Selection* window.

#### Reference-CPU button

Click this button to go to a window to change the System z processor used as a basis for capacity ratings. See the Reference-CPU section in the zPSG User's Guide for information about this setting.

# **CM Application Activity Summary**

| al zPSG - CMzOS Application Activity Summary | [untitled]              |                   |                 |              |  |
|----------------------------------------------|-------------------------|-------------------|-----------------|--------------|--|
| File Graph Help                              |                         |                   |                 |              |  |
|                                              |                         |                   |                 |              |  |
| IBM                                          | System z Processor Sizi | ina               |                 |              |  |
| Content Manager 8 4 3 on 7/05                |                         |                   |                 |              |  |
| S                                            | ummary Report           | , 011 2, 00       |                 |              |  |
| Capacity based on z/OS-1.13 LS               | PR Data (08/28/2        | 012) using "Av    | erage" workload | 1            |  |
| Capacity basis: 2094-701 @ 593               | MIPS for a shared       | l single partitio | n configuration |              |  |
|                                              | Single Tran             | Trans             | Total Tran      | CPU          |  |
| Processing Function                          | Capacity                | Rate / sec        | Capacity        | Distribution |  |
| Activity                                     |                         |                   |                 |              |  |
| Logon                                        | 36.052                  | 2                 | 72.10           | 30.7%        |  |
| Search                                       | 16.224                  | 3                 | 48.67           | 20.7%        |  |
| OpenDoc                                      | 11.321                  | 4                 | 45.28           | 19.3%        |  |
| ImportDoc                                    | 13.817                  | 5                 | 69.08           | 29.4%        |  |
| Load overall Totak                           | 16 706                  | 14                | 335.15          | 100%         |  |
|                                              | 10.790                  | 14                | 235.15          | 100%         |  |
|                                              |                         |                   |                 |              |  |
|                                              |                         |                   |                 |              |  |
|                                              |                         |                   |                 |              |  |
|                                              |                         |                   |                 |              |  |
|                                              |                         |                   |                 |              |  |
|                                              |                         |                   |                 |              |  |
|                                              |                         |                   |                 |              |  |
|                                              |                         |                   |                 |              |  |
| Cana                                         | city Distributio        | 20                |                 |              |  |
| Capa                                         | Percent                 | Total Tr          | an Canacity     |              |  |
| Library Server                               | 72,61                   | 10001 11          | 70.75           |              |  |
| Resource Manager                             | 27.39                   | f                 | 54.39           |              |  |
| Load Overall Total                           | 100.00                  | 2                 | 35.15           |              |  |
|                                              |                         |                   |                 |              |  |
| Return Utilization Report Transaction        | Rate Report             | Show Assumptions  | ;               |              |  |
|                                              |                         |                   | _               |              |  |
|                                              |                         |                   |                 |              |  |

This window is displayed when the <u>Summary Report</u> button is clicked on the primary *CM Application Definition* window. It shows a breakdown of the CPU per transaction for the various pre-defined activities included in the sizing.

#### Menu bar

#### File

| Output | Write contents to a flat (PRN) file.                                   |
|--------|------------------------------------------------------------------------|
| Сору   | Write contents to Window's clipboard                                   |
| Graph  | Generates a pie chart showing the distribution of application activity |

#### Help

| Context Help (F1) | Help for this window |  |  |  |
|-------------------|----------------------|--|--|--|
| About zPSG        | Product information  |  |  |  |

#### <u>Toolbar</u>

#### 1st button

Click this button to send sizing information to a PRN file for processing outside of zPSG.

#### 2nd button

Click this button to send sizing information to the clipboard, so that you can copy it into a note or other document.

#### ? button

Click this button to go to Help for this window.

#### **Processing Function column**

Lists the pre-defined scenarios available on the primary *CM Application Definition* window.

#### Single Tran Capacity column

Reflects the amount of CPU (as represented by the Capacity Rating) for each activity, and at the bottom for all transactions.

#### Trans Rate / sec column

Reflects the number of activities completed per second for each of the pre-defined activities as specified on the *CM Application Definition* window.

#### Total Tran Capacity column

Reflects the amount of CPU (as represented by the Capacity Rating) for each activity multiplied by the transaction rate specified in the *Trans Rate / sec* column, and at the bottom for all transactions.

#### CPU Distribution column

Shows the percentage of the CPU/transaction used by each activity.

#### **Capacity Distribution**

Shows the distribution of total capacity between the Library Server and the Resource Manager.

#### Push Buttons

Click the <u>**Return**</u> button to return to the primary *CM Application Definition* input window.

Click the <u>Utilization Report</u> button to go to the *CM Processor Capacity Projections - Processor Utilization* output window.

Click the <u>Transaction Rate Report</u> button to go to the *CM Processor Capacity Projections - Transaction Rate Supported* output window.

Click the <u>Show Assumptions</u> button to see a list of the assumptions for the sizing in the *CM Application Transaction Assumptions* window.

# **CM Transaction Assumptions**

| ial zF<br>For the | PSG - CMzOS Tra<br>his application<br>e Content Manager | workload is characterized by                           | [untitled] _ 🗆 🔀                               |
|-------------------|---------------------------------------------------------|--------------------------------------------------------|------------------------------------------------|
|                   | <u>Activity</u><br>Logon<br>Search<br>OpenDoc           | Activity<br><u>Rate/Second</u><br>2.00<br>3.00<br>4.00 | Average<br>Document<br><u>Size (KB)</u><br>100 |
| Re                | ImportDoc<br>turn                                       | 5.00                                                   | 100                                            |

This window is displayed when the <u>Show Assumptions</u> button is clicked on the *CM Application Activity Summary* window.

All assumptions as listed will be included when generating output for the *Summary* window.

## **CM Processor Utilization**

## **CM Processor Capacity Projections**

| File       Graph       Help         IBM System z Processor Sizing         Content Manager 8.4.3 on z/OS         Processor Utilization to Support 14.0000 Transactions per Second General Purpose CPs         Capacity based on z/OS-1.13 LSPR Data (08/28/2012) using "Average" workload Capacity basis: 2094-701 @ 593 MIPS for a shared single partition configuration         Processor       Feature       Flag       MSU       Capacity Rating       Projected Utilization       # Servers Required         ZEnterprise EC12/700       2827-701       1W       =       188       1,621       15%         2827-702       2W       =       352       3,063       8%         2827-703       3W       =       511       4,468       5%         2827-705       5W       =       813       7,165       3%         2827-706       6W       =       957       8,455       3%         2827-707       7W       =       1092       9,708       2%         2827-708       8W       =       1224       10,924       2%         2827-709       9W       =       1350       12,106       2%         2827-711       10W       =       1979       1546       2%                                                                                                    |          |  |  |  |
|----------------------------------------------------------------------------------------------------|----------|--|--|--|
| IBM System z Processor Sizing         Content Manager 8.4.3 on z/OS         Processor Utilization to Support 14,0000 Transactions per Second<br>General Purpose CPs         Capacity based on z/OS-1.13 LSPR Data (08/28/2012) using "Average" workload<br>Capacity basis: 2094-701 @ 593 MIPS for a shared single partition configuration         Processor       Feature       Flag       MSU       Capacity<br>Rating       Projected<br>Utilization       # Servers<br>Required         2Enterprise EC12/700                                                                                                    |          |  |  |  |
| IBM System z Processor Sizing         Content Manager 8.4.3 on z/OS         Processor Utilization to Support 14.0000 Transactions per Second General Purpose CPs         Capacity based on z/OS-1.13 LSPR Data (08/28/2012) using "Average" workload Capacity basis: 2094-701 @ 593 MIPS for a shared single partition configuration         Processor       Feature       Flag       MSU       Capacity Rating       Projected Utilization       # Servers Required         2827-701       1W       =       188       1,621       15%         2827-702       2W       =       352       3,063       8%         2827-703       3W       =       511       4,468       5%         2827-704       4W       =       664       5,836       4%         2827-705       5W       =       813       7,165       3%         2827-705       6W       =       957       8,455       3%         2827-705       5W       =       813       7,165       3%         2827-707       7W       =       1092       9,708       2%         2827-709       9W       =       1350       12,106       2%         2827-710       10W       =       1473       13,252                                                                                                    |          |  |  |  |
| Content Manager 8.4.3 on z/OS           Processor Utilization to Support 14.0000 Transactions per Second<br>General Purpose CPs           Capacity based on z/OS-1.13 LSPR Data (08/28/2012) using "Average" workload<br>Capacity based on z/OS-1.13 LSPR Data (08/28/2012) using "Average" workload<br>Capacity based on z/OS-1.13 LSPR Data (08/28/2012) using "Average" workload<br>Capacity bases: 2094-701 @ 593 MIPS for a shared single partition configuration           Processor         Feature         Flag         MSU         Capacity<br>Rating         Projected<br>Utilization         # Servers<br>Required           2Enterprise EC12/700         1W         =         188         1,621         15%           2827-701         1W         =         352         3,063         8%           2827-702         2W         =         352         3,063         8%           2827-703         3W         =         511         4,468         5%           2827-704         4W         =         664         5,836         4%           2827-705         5W         =         813         7,165         3%           2827-707         7W         =         1092         9,708         2%           2827-709         9W         =         1350         12,106         2%           2827-710         10W |          |  |  |  |
| Processor Utilization to Support 14.0000 Transactions per Second<br>General Purpose CPs           Capacity based on z/OS-1.13 LSPR Data (08/28/2012) using "Average" workload<br>Capacity basis: 2094-701 @ 593 MIPS for a shared single partition configuration           Processor         Feature         Flag         MSU         Capacity<br>Rating         Projected<br>Utilization         # Servers<br>Required           2827-701         1W         =         188         1,621         15%           2827-702         2W         =         352         3,063         8%           2827-703         3W         =         511         4,468         5%           2827-704         4W         =         664         5,836         4%           2827-705         5W         =         813         7,165         3%           2827-707         7W         =         1092         9,708         2%           2827-707         7W         =         1092         9,708         2%           2827-709         9W         =         1350         12,106         2%           2827-710         10W         =         1473         13,252         2%           2827-711         11W         =         1593         14,366         2%                                                                                 |          |  |  |  |
| General Purpose CPs           General Purpose CPs           Capacity based on z/OS-1.13 LSPR Data (08/28/2012) using "Average" workload Capacity basis: 2094-701 @ 593 MIPS for a shared single partition configuration           Processor         Feature         Flag         MSU         Capacity Rating         Projected Utilization         # Servers Required           2827-701         1W         =         188         1,621         15%           2827-702         2W         =         352         3,063         8%           2827-703         3W         =         511         4,468         5%           2827-704         4W         =         664         5,836         4%           2827-705         5W         =         813         7,165         3%           2827-706         6W         =         957         8,455         3%           2827-707         7W         =         1092         9,708         2%           2827-708         8W         =         124         10,924         2%           2827-710         10W         =         1473         13,252         2%           2827-710         10W         =         1979         15,467         2%                                                                                                    |          |  |  |  |
| Capacity based on z/OS-1.13 LSPR Data (08/28/2012) using "Average" workload<br>Capacity basis: 2094-701 @ 593 MIPS for a shared single partition configuration           Processor         Feature         Flag         MSU         Capacity<br>Rating         Projected<br>Utilization         # Servers<br>Required           2827-701         1W         =         188         1,621         15%           2827-702         2W         =         352         3,063         8%           2827-703         3W         =         511         4,468         5%           2827-704         4W         =         664         5,836         4%           2827-705         5W         =         813         7,165         3%           2827-706         6W         =         957         8,455         3%           2827-707         7W         =         1092         9,708         2%           2827-708         8W         =         1224         10,924         2%           2827-710         10W         =         1473         13,252         2%           2827-711         11W         =         1593         14,366         2%           2827-711         12W         =         1593         14,366                                                                                                    |          |  |  |  |
| Capacity basis: 2094-701 @ 593 MISU Sor a shared single partition configuration           Processor         Feature         Flag         MSU         Capacity<br>Rating         Projected<br>Utilization         # Servers<br>Required           ZEnterprise EC12/700<br>2827-701         1W         =         188         1,621         15%           2827-702         2W         =         352         3,063         8%           2827-703         3W         =         511         4,468         5%           2827-704         4W         =         664         5,836         4%           2827-705         5W         =         813         7,165         3%           2827-706         6W         =         957         8,455         3%           2827-707         7W         =         1092         9,708         2%           2827-708         8W         =         1224         10,924         2%           2827-709         9W         =         1350         12,106         2%           2827-710         10W         =         1473         13,252         2%           2827-711         11W         =         1593         14,366         2%                                                                                                    | <b>•</b> |  |  |  |
| ProcessorFeatureFlagMSUCapacity<br>RatinqProjected<br>Utilization# Servers<br>Required2827-7011W=1881,62115%2827-7022W=3523,0638%2827-7033W=5114,4685%2827-7044W=6645,8364%2827-7055W=8137,1653%2827-7066W=9578,4553%2827-7077W=10929,7082%2827-7088W=122410,9242%2827-7099W=135012,1062%2827-71010W=147313,2522%2827-71111W=159314,3662%                                                                                                    |          |  |  |  |
| Processor         Feature         Flag         MSO         Rading         Othization         Required           ZEnterprise EC12/700         1W         =         188         1,621         15%           2827-701         1W         =         352         3,063         8%           2827-702         2W         =         352         3,063         8%           2827-703         3W         =         511         4,468         5%           2827-704         4W         =         664         5,836         4%           2827-705         5W         =         813         7,165         3%           2827-706         6W         =         957         8,455         3%           2827-707         7W         =         1092         9,708         2%           2827-708         8W         =         1224         10,924         2%           2827-709         9W         =         1350         12,106         2%           2827-710         10W         =         1473         13,252         2%           2827-711         11W         =         1593         14,366         2%                                                                                                    |          |  |  |  |
| ZENCEPTISE EC12/700 $2827-701$ $1W$ = $188$ $1,621$ $15\%$ $2827-702$ $2W$ = $352$ $3,063$ $8\%$ $2827-703$ $3W$ = $511$ $4,468$ $5\%$ $2827-704$ $4W$ = $664$ $5,836$ $4\%$ $2827-705$ $5W$ = $813$ $7,165$ $3\%$ $2827-706$ $6W$ = $957$ $8,455$ $3\%$ $2827-707$ $7W$ = $1092$ $9,708$ $2\%$ $2827-708$ $8W$ = $1224$ $10,924$ $2\%$ $2827-709$ $9W$ = $1350$ $12,106$ $2\%$ $2827-710$ $10W$ = $1473$ $13,252$ $2\%$ $2827-711$ $11W$ = $1593$ $14,366$ $2\%$                                                                                                    |          |  |  |  |
| 2827-701 $100$ $=$ $166$ $1,021$ $1576$ $2827-702$ $2W$ $=$ $352$ $3,063$ $8%$ $2827-703$ $3W$ $=$ $511$ $4,468$ $5%$ $2827-704$ $4W$ $=$ $664$ $5,836$ $4%$ $2827-705$ $5W$ $=$ $813$ $7,165$ $3%$ $2827-706$ $6W$ $=$ $957$ $8,455$ $3%$ $2827-707$ $7W$ $=$ $1092$ $9,708$ $2%$ $2827-708$ $8W$ $=$ $1224$ $10,924$ $2%$ $2827-709$ $9W$ $=$ $1350$ $12,106$ $2%$ $2827-710$ $10W$ $=$ $1473$ $13,252$ $2%$ $2827-711$ $11W$ $=$ $1593$ $14,366$ $2%$                                                                                                    |          |  |  |  |
| 2827-703 $3W$ = $512$ $5,003$ $676$ $2827-703$ $3W$ = $511$ $4,468$ $5%$ $2827-704$ $4W$ = $664$ $5,836$ $4%$ $2827-705$ $5W$ = $813$ $7,165$ $3%$ $2827-706$ $6W$ = $957$ $8,455$ $3%$ $2827-707$ $7W$ = $1092$ $9,708$ $2%$ $2827-708$ $8W$ = $1224$ $10,924$ $2%$ $2827-709$ $9W$ = $1350$ $12,106$ $2%$ $2827-710$ $10W$ = $1473$ $13,252$ $2%$ $2827-711$ $11W$ = $1593$ $14,366$ $2%$                                                                                                    | ≡        |  |  |  |
| 2827-704 $4W$ = $664$ $5,836$ $4%$ $2827-705$ $5W$ = $813$ $7,165$ $3%$ $2827-706$ $6W$ = $957$ $8,455$ $3%$ $2827-706$ $6W$ = $957$ $8,455$ $3%$ $2827-707$ $7W$ = $1092$ $9,708$ $2%$ $2827-708$ $8W$ = $1224$ $10,924$ $2%$ $2827-709$ $9W$ = $1350$ $12,106$ $2%$ $2827-710$ $10W$ = $1473$ $13,252$ $2%$ $2827-711$ $11W$ = $1593$ $14,366$ $2%$                                                                                                    | III      |  |  |  |
| 2827-705 $5W$ = $813$ $7,165$ $3%$ $2827-706$ $6W$ = $957$ $8,455$ $3%$ $2827-707$ $7W$ = $1092$ $9,708$ $2%$ $2827-708$ $8W$ = $1224$ $10,924$ $2%$ $2827-709$ $9W$ = $1350$ $12,106$ $2%$ $2827-710$ $10W$ = $1473$ $13,252$ $2%$ $2827-711$ $11W$ = $1593$ $14,366$ $2%$                                                                                                    |          |  |  |  |
| 2827-706 $6W$ = $957$ $8,455$ $3%$ $2827-707$ $7W$ = $1092$ $9,708$ $2%$ $2827-708$ $8W$ = $1224$ $10,924$ $2%$ $2827-709$ $9W$ = $1350$ $12,106$ $2%$ $2827-710$ $10W$ = $1473$ $13,252$ $2%$ $2827-711$ $11W$ = $1593$ $14,366$ $2%$                                                                                                    |          |  |  |  |
| 2827-707 $7W$ = $1092$ $9,708$ $2%$ $2827-708$ $8W$ = $1224$ $10,924$ $2%$ $2827-709$ $9W$ = $1350$ $12,106$ $2%$ $2827-710$ $10W$ = $1473$ $13,252$ $2%$ $2827-711$ $11W$ = $1593$ $14,366$ $2%$                                                                                                    |          |  |  |  |
| 2827-708     8W     =     1224     10,924     2%       2827-709     9W     =     1350     12,106     2%       2827-710     10W     =     1473     13,252     2%       2827-711     11W     =     1593     14,366     2%       2827-712     12W     =     1709     15 447     2%                                                                                                    |          |  |  |  |
| 2827-709     9W     =     1350     12,106     2%       2827-710     10W     =     1473     13,252     2%       2827-711     11W     =     1593     14,366     2%       2827-712     12W     =     1709     15,447     2%                                                                                                    |          |  |  |  |
| 2827-710     10W     =     1473     13,252     2%       2827-711     11W     =     1593     14,366     2%       2827-712     12W     =     1709     15,447     2%                                                                                                    |          |  |  |  |
| 2827-711         11W         =         1593         14,366         2%           2827-712         12W         -         1709         15,447         2%                                                                                                    |          |  |  |  |
| 2827-712 12W - 1709 15 447 294                                                                                                    |          |  |  |  |
| 2027-712 12/10 - 1707 13,777 276                                                                                                    |          |  |  |  |
| 2827-713 13W = 1822 16,504 1%                                                                                                    |          |  |  |  |
| 2827-714 14W = 1934 17,536 1%                                                                                                    |          |  |  |  |
| 2827-715 15W = 2043 18,545 1%                                                                                                    |          |  |  |  |
| 2827-716 16W = 2149 19,530 1%                                                                                                    |          |  |  |  |
| 2827-717 17W = 2254 20,492 1%                                                                                                    |          |  |  |  |
| 2827-718 18W = 2359 21,433 1%                                                                                                    |          |  |  |  |
| 2827-719 19W = 2462 22,352 1%                                                                                                    |          |  |  |  |
| 2827-720 20W = 2564 23,249 1%                                                                                                    |          |  |  |  |
| 2827-721 21W = 2661 24,138 <1%                                                                                                    |          |  |  |  |
| 282/-722 22W = 2755 25,018 <1%                                                                                                    |          |  |  |  |
| 282/-723 23W = 2848 25,889 <1%                                                                                                    | ~        |  |  |  |
|                                                                                                    | (*       |  |  |  |
| Table View                                                                                                    |          |  |  |  |
|                                                                                                    |          |  |  |  |
| Reference-CPU set to the IBM 2094-701 rated at 593                                                                                                    |          |  |  |  |
| Processors in view = 99; In listbox = 99; Selected = 000                                                                                                    |          |  |  |  |
|                                                                                                    |          |  |  |  |
| All Within SDP Selected                                                                                                    |          |  |  |  |
| Return                                                                                                    |          |  |  |  |
| To view FLAG information, place pointer on a processor flag indicator                                                                                                    |          |  |  |  |

This window is displayed when the <u>CPU Utilization</u> button is clicked on the **CM Application Definition** window or the <u>Utilization Report</u> button is clicked on the **CM Application Activity Summary** window.

#### Menu bar

#### File

| Output              | Write report contents to a flat (PRN) file.        |  |  |
|---------------------|----------------------------------------------------|--|--|
| Сору                | Write report contents to Window's clipboard        |  |  |
| Graph (for processo | rs currently selected in table)                    |  |  |
| Capacity            | Generate bar graph depicting capacity values       |  |  |
| Utilization         | Generate bar graph showing utilization on selected |  |  |
|                     | processors                                         |  |  |
| Help                |                                                    |  |  |

#### н

| Context Help (F1) | Help for this window |
|-------------------|----------------------|
| About zPSG        | Product information  |

#### **Toolbar**

#### 1st button

Click this button to send sizing information to a PRN file, for processing outside of zPSG.

#### 2nd button

Click this button to send sizing information to the clipboard, so that you can copy it into a note or other document.

#### ? button

Click this button to go to Help for this window.

#### Table

#### *Processor* column

A list of all processor models supported in zPSG

#### *Feature* column

#### For z/OS & Linux

Using the General Purpose CPs option under Table View, a designation of how many general purpose processing engines (CPs) for this entry. For example, 4W ("W" is short for "way") indicates 4 CPs or engines. Also see *Flag* column below.

#### *Feature* column

#### For Linux only

Using the IFL CPs option under Table View, a designation of how many IFL engines for this entry. For example, 4W IFL ("W" is short for "way") indicates 4 IFL engines. Also see Flag column below.

#### Flag column

If you place your cursor on a row in this column, an explanatory message about the System z model designation and the number of CP or IFL engines for the entry.

#### MSU column

Only for the General Purpose CPs Table View (does not apply to IFLs). Shows the MSU rating assigned to the number of CP engines for this entry.

#### Capacity Rating column

The capacity ratings reflect the relative capacity of each processor table entry to the reference-CPU and its capacity rating assigned on the Reference-CPU window. When **zPSG** is started the reference-CPU will be set to a 2094-701 (a z9 EC/700 processor with 1 general purpose CP) with a capacity rating of 593 MIPS.

#### Projected Utilization column

Shows the estimated CPU% for each processor entry in the table, based on the transaction rate(s) and input parameters specified for the pre-defined transactions. This is the primary output for a sizing.

#### # Servers Required column

If the estimated CPU% is greater than 100% (and therefore cannot fit on the processor), this column reflects the number of these models that would be needed to accommodate the load.

#### Table View Options Box

Click a radio button in each section to customize the processor entries shown in the table:

- General Purpose CPs shows entries with some number of general CP engines
- **IFL CPs** shows entries with some number of IFL engines (for Linux only)
- Family shows all processor models for the family selected (Default)
- All shows all processor models supported in zPSG
- Within SDP shows all models that can accommodate the load within the Saturation Design Point
- **Selected** shows only selected models. Models are selected by clicking on the entry while holding down the Ctrl key on your keyboard.

#### Return button

Click this button to return to the primary *CM Application Definition* window.

## **CM Transaction Rate Supported**

## **CM Processor Capacity Projections**

| 🖩 zPSG - CM Processor Capacity Projections [untitled]                           |                                                    |        |          |                      |                                     |               |
|---------------------------------------------------------------------------------|----------------------------------------------------|--------|----------|----------------------|-------------------------------------|---------------|
| File Graph Help                                                                 |                                                    |        |          |                      |                                     |               |
|                                                                                 |                                                    |        |          |                      |                                     |               |
|                                                                                 |                                                    | т      | BM Svete | m z Processor Sizing |                                     |               |
|                                                                                 | Con                                                | tont   | Mon      |                      | n 7/06                              |               |
|                                                                                 | Con                                                | Tran   | man      | ayer 0.4.3 U         | n 2/03                              |               |
|                                                                                 |                                                    |        | Conora   | I Rate Support       | eu                                  |               |
| Capacity                                                                        | v based on z/OS                                    | -1.13  | I SPR D  | ata (08/28/2012      | ) using "Average" w                 | vorkload      |
| Capacity basis: 2094-701 @ 593 MIPS for a shared single partition configuration |                                                    |        |          |                      |                                     |               |
|                                                                                 |                                                    |        |          | <u>Capacity</u>      | <u>SDP = 90%</u>                    | SDP = 100%    |
| Processor                                                                       | Feature                                            | Flag   | MSU      | <u>Rating</u>        | <u>ETR</u>                          | ITR           |
| zEnterprise EC12/700                                                            |                                                    |        |          |                      |                                     | ^             |
| 2827-701                                                                        | 1W                                                 | =      | 188      | 1,621                | 86.8                                | 96.5          |
| 2827-702                                                                        | 2W                                                 | =      | 352      | 3,063                | 164.1                               | 182.4         |
| 2827-703                                                                        | 3W                                                 | =      | 511      | 4,468                | 239.4                               | 266.0         |
| 2827-704                                                                        | 4W                                                 | =      | 664      | 5,836                | 312.7                               | 347.5         |
| 2827-705                                                                        | 5W                                                 | =      | 813      | 7,165                | 383.9                               | 426.6         |
| 2827-706                                                                        | 6W                                                 | =      | 957      | 8,455                | 453.1                               | 503.4         |
| 2827-707                                                                        | 7W                                                 | =      | 1092     | 9,708                | 520.2                               | 578.0         |
| 2827-708                                                                        | 8W                                                 | =      | 1224     | 10,924               | 585.4                               | 650.4         |
| 2827-709                                                                        | 9W                                                 | =      | 1350     | 12,106               | 648.7                               | 720.7         |
| 2827-710                                                                        | 10W                                                | =      | 1473     | 13,252               | 710.1                               | 789.0         |
| 2827-711                                                                        | 11W                                                | =      | 1593     | 14,366               | 769.8                               | 855.3         |
| 2827-712                                                                        | 12W                                                | =      | 1709     | 15,447               | 827.7                               | 919.7         |
| 2827-713                                                                        | 13W                                                | =      | 1822     | 16,504               | 884.3                               | 982.6         |
| 2827-714                                                                        | 14W                                                | =      | 1934     | 17,536               | 939.7                               | 1,044.1       |
| 2827-715                                                                        | 15W                                                | =      | 2043     | 18,545               | 993.7                               | 1, 104. 1     |
| 2827-716                                                                        | 16W                                                | =      | 2149     | 19,530               | 1,046.5                             | 1,162.8       |
| 2827-717                                                                        | 17W                                                | =      | 2254     | 20,492               | 1,098.1                             | 1,220.1       |
| 2827-718                                                                        | 18W                                                | =      | 2359     | 21,433               | 1,148.5                             | 1,276.1       |
| 2827-719                                                                        | 19W                                                | =      | 2462     | 22,352               | 1,197.7                             | 1,330.8       |
| 2827-720                                                                        | 20W                                                | =      | 2564     | 23,249               | 1,245.8                             | 1,384.2       |
| 2827-721                                                                        | 21W                                                | =      | 2661     | 24,138               | 1,293.4                             | 1,437.1       |
| 2827-722                                                                        | 22W                                                | =      | 2755     | 25,018               | 1,340.6                             | 1,489.5       |
| 2827-723                                                                        | 23W                                                | =      | 2848     | 25,889               | 1,387.2                             | 1,541.4       |
| 2827-724                                                                        | 24W                                                | =      | 2940     | 26,751               | 1,433,4                             | 1,592,7 🞽     |
|                                                                                 |                                                    |        |          |                      | Table View                          |               |
|                                                                                 |                                                    |        |          |                      |                                     |               |
| Reference-CDU set to t                                                          | the IBM 2004-7                                     | 01 est | ad at 5  | 02                   | <ul> <li>General Purpose</li> </ul> | CPs O IFL CPs |
| Processors in view = 9                                                          | Reference-CPU set to the IBM 2094-701 rated at 593 |        |          |                      |                                     |               |
| ● Family ZEC12/700                                                              |                                                    |        |          |                      |                                     |               |
| All Vithin SDP Selected                                                         |                                                    |        |          |                      |                                     |               |
|                                                                                 |                                                    |        |          |                      |                                     |               |
| Return                                                                          |                                                    |        |          |                      |                                     |               |
| To view FLAG information, place pointer on a processor flag indicator           |                                                    |        |          |                      |                                     |               |

This window is displayed when the <u>Transaction Rate</u> button is clicked on the *CM Application Definition* window or the <u>Transaction Rate Report</u> button is clicked on the *CM Application Activity Summary* window.

#### <u>Menu bar</u>

#### File

|      | Output              | Write report contents to a flat (PRN) file.                   |
|------|---------------------|---------------------------------------------------------------|
|      | Сору                | Write report contents to Window's clipboard                   |
| Grap | h (for processors c | urrently selected in table)                                   |
|      | Capacity            | Generate a bar graph depicting capacity values                |
|      | ETR                 | Generate bar graph showing transaction rate supported at SDP  |
|      | ITR                 | Generate bar graph showing maximum transaction rate supported |
| Help |                     |                                                               |
|      | Context Help (F1)   | Help for this window                                          |

About zPSG Product information

#### <u>Toolbar</u>

#### 1st button

Click this button to send sizing information to a PRN file, for processing outside of zPSG.

#### 2nd button

Click this button to send sizing information to the clipboard, so that you can copy it into a note or other document.

#### ? button

Click this button to go to Help for this window.

#### <u>Table</u>

#### **Processor** column

A list of all processor models supported in zPSG

#### Feature column

#### For z/OS & Linux

Using the General Purpose CPs option under Table View, a designation of how many general purpose processing engines (CPs) for this entry. For example, 4W ("W" is short for "way") indicates 4 CPs or engines. Also see **Flag** column below.

#### Feature column

#### For Linux only

Using the IFL CPs option under Table View, a designation of how many IFL engines for this entry. For example, 4W IFL ("W" is short for "way") indicates 4 IFL engines. Also see **Flag** column below.

#### Flag column

If you place your cursor on a row in this column, an explanatory message about the System z model designation and the number of CP or IFL engines for the entry.

#### MSU column

Only for the General Purpose CPs Table View (does not apply to IFLs). Shows the MSU rating assigned to the number of CP engines for this entry.

#### Capacity Rating column

The capacity ratings reflect the relative capacity of each processor table entry to the reference-CPU and its capacity rating assigned on the Reference-CPU window. When **zPSG** is started the reference-CPU will be set to a 2094-701 (a z9 EC/700 processor with 1 general purpose CP) with a capacity rating of 593 MIPS.

#### SDP= xx % -- ETR column

Shows the transaction rate for the application that can be supported within the Saturation Design Point specified on the *CM Application Definition* window (the default SPD is 90%). ETR stands for External Throughput Rate, which is a standard System z term for transaction rate.

#### SDP=100% -- ITR column

Shows the transaction rate for the application that can be supported at 100% CPU. ITR stands for Internal Throughput Rate, which is a standard System z term indicating the throughput that can be achieved at 100% CPU. ITR is computed by dividing the ETR by the CPU% (expressed as a decimal). This is the way to correctly rate the processor capacity of each entry in the processor table for this workload (as opposed to MIPS ratings, which are generally erroneous).

#### Table View Options Box

Click a radio button in each section to customize the processor entries shown in the table:

- General Purpose CPs shows entries with some number of general CP engines
- IFL CP's shows entries with some number of IFL engines (for Linux only)
- Family shows all processor models for the family selected (Default)
- All shows all processor models supported in zPSG
- Within SDP shows all models that can accommodate the load within the Saturation Design Point
- Selected shows only selected models. Models are selected by clicking on the entry while holding down the Ctrl key on your keyboard.

#### <u>Return</u> button

Click this button to return to the primary *CM Application Definition* window.

## **CM Sizing Assistance**

Here are instructions for accessing the System z questionnaire and submitting CM sizing requests to Techline. Note that on the Techline websites there are sizing questionnaires for distributed platforms in addition to System z questionnaires. Be sure to use System z questionnaires for System z sizing requests. The questions and sizing methodologies are different from distributed platforms.

#### For IBMers:

- 1. Obtain the latest copy of the CM sizing questionnaire for System z from the following website:
  - <u>http://w3-03.ibm.com/support/techline/sizing/swsz.html</u>
- 2. Submit a sizing request to Techline using the instructions found in the sizing questionnaire.

#### For Business Partners:

- 1. Obtain the latest copy of the CM sizing questionnaire for System z via:
  - Phone: Call PartnerLine at 1-800-426-9990 (US and Canada)
  - Email: <u>pwcs@us.ibm.com</u>
  - Online: <u>http://www.ibm.com/partnerworld/techline</u>
- 2. Submit a sizing request to Techline using the instructions found in the sizing questionnaire.